# Behörighetsgenomgång

**Utbildning Svevac (administratör)** 

2018-10-09

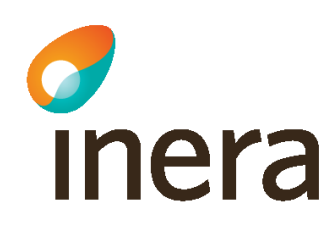

# Verksamhetsbeskrivning

På Vårdcentralen Måsen är dags för den regelbundna uppföljningen av behörigheter i Svevac. Sjuksköterska Lotta har även rollen Administratör i Svevac. Det finns en lokal rutin på enheten för förändring, borttagning och uppföljning av behörigheter.

Lotta följer sin lokala rutin. I Svevac behöver roller tas bort för de användare som inte längre ska ha behörighet.

Efter utförd uppföljning meddelar Lotta verksamhetschefen att uppföljning av behörigheter är genomförd.

# Bakgrund

 Av 2 kap. 6 § i SOSFS 2008:14 framgår att vårdgivaren ansvarar för att det i ledningssystemet finns rutiner som säkerställer att personalens behörighet begränsas till vad som är nödvändigt för att ge en god och säker vård. Av föreskriften framgår också att vårdgivaren ansvarar för att det finns rutiner för tilldelning, förändring, borttagning och uppföljning av behörigheter.

### Lista användare

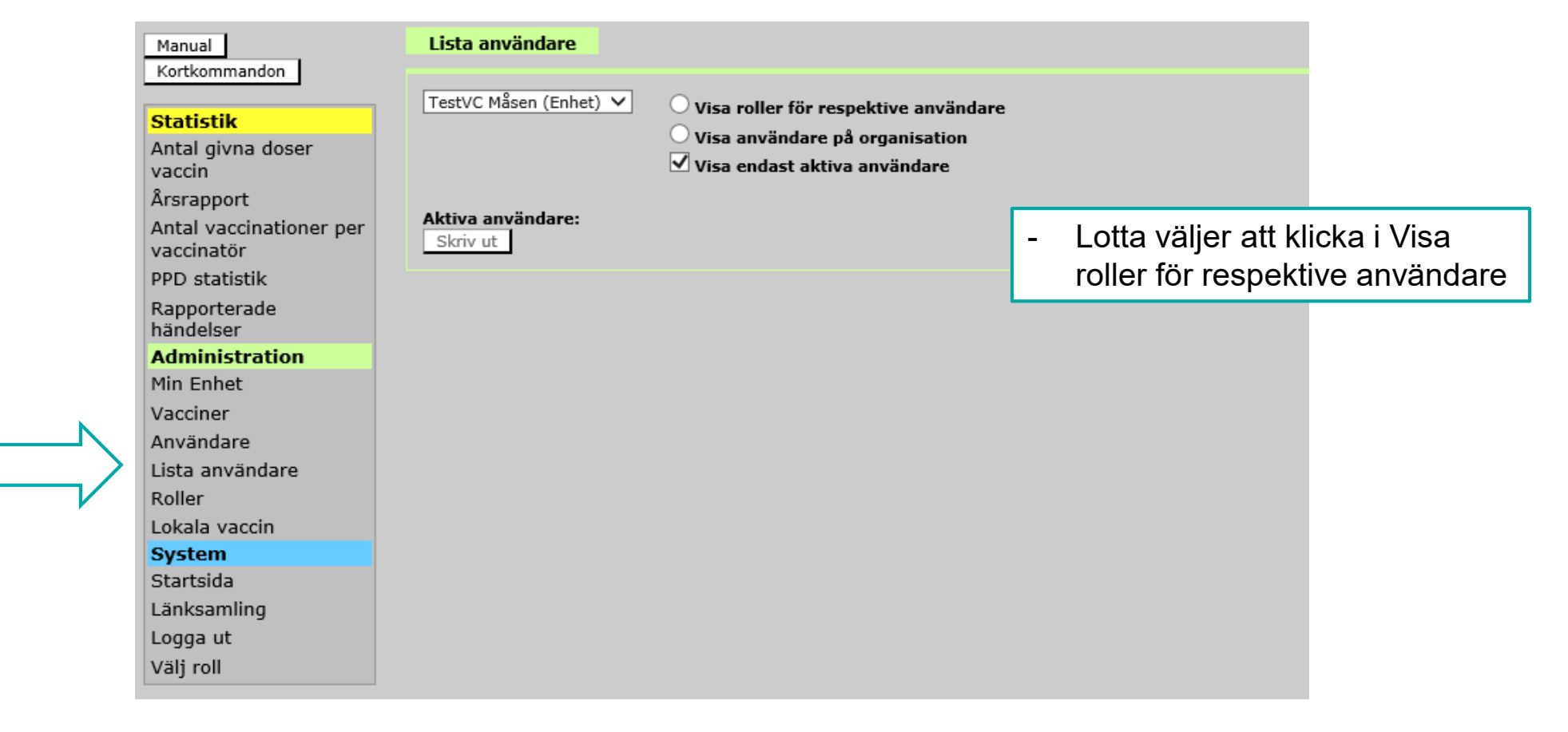

## Användare på Vårdcentralen Måsen

Statistik Antal givna doser vaccin Årsrapport

Kortkommandon

Manual

#### Antal vaccinationer per vaccinatör PPD statistik Rapporterade

| ändelser       |
|----------------|
| dministration  |
| 1in Enhet      |
| acciner        |
| nvändare       |
| ista användare |
| oller          |
| okala vaccin   |
| ystem          |
| tartsida       |
| änksamling     |
| ogga ut        |
| 'älj roll      |
|                |

| - N |        |  |
|-----|--------|--|
|     | $\sim$ |  |

| et) 🗸    | ● Vis<br>○ Vis<br>☑ Vis | sa roller för re<br>sa användare<br>sa endast akti | espektive använ<br>på organisation<br>iva användare |
|----------|-------------------------|----------------------------------------------------|-----------------------------------------------------|
| nummer   | Enhet                   | Roller                                             |                                                     |
| 707-p777 | TestVC<br>Måsen         | Sjuksköterska                                      |                                                     |
| 308-p888 | TestVC<br>Måsen         | Administratör<br>Ordinatör<br>Läkare               |                                                     |

19600606-p066 TestVC Sjuksköterska

Måsen

19710916-p123 TestVC Administratör

19850101-p123 TestVC Sjuksköterska Måsen Ordinatör

19550505-p505 TestVC Administratör

20100906-p345 TestVC Sjuksköterska

19620415-p285 TestVC Sjuksköterska

19001313-p111 TestVC Administratör

19990131-p234 TestVC Ordinatör

19990101-p123 TestVC Sjuksköterska

19670707-p007 TestVC Sjuksköterska

19710916-p111 TestVC Sjuksköterska Måsen

Vaccinsson, 19880808-p012 TestVC Sjuksköterska

Måsen

Måsen

Måsen

Svevacsson, 19141010-p000 TestVC Ordinatör

Måsen

19920202-p123 TestVC Ordinatör

19490909-p432 TestVC Ordinatör

Måsen Ordinatör

Måsen Läkare 19760504-p498 TestVC Sjuksköterska

Måsen Läkare

Måsen Sjuksköterska Ordinatör Läkare

Måsen Sjuksköterska

Måsen Siuksköterska

Måsen Läkare

Måsen Läkare

Ordinatör

Måsen Ordinatör

dare

#### Aktiva användare: Skriv ut

197707

Användare Perso

Boll, Grodan 19880

Ankare,

Bror, Lille

Dag,

Dag, Ohohoh

Dagny Engdahl,

Ulrika

Eriksson,

Elsa

Kavat,

Kajsa

Lotta,

Syster

Rosen,

Monica

Svevac, Vårdtest

Svevacca

Testsson

Testsson.

Testsson,

Test-Turid

Teste,

Testa

Truls,

Trulsson

unge fröken

Mor, Lille

Dagmar

Anka

Lista användare

TestVC Måsen (Enh

| - Lotta vet att Vårdcentralen    |
|----------------------------------|
| Måsen endast har 16              |
| användare.                       |
| - Lotta vet att Lille Bror och I |
| Mor har slutat, men de har       |
| fortfarande kvar sina roller.    |
| - I otta vet att I Inge fröken   |

\_

Lotta vet att Unge fröken Vaccinsson numera även ska ha rollen Administratör i Svevac.

Lotta ser att det finns 18 aktiva

Lille Bror och Lille

användare med roller på

Vårdcentralen Måsen

- Den lokala rutinen säger att listan med användare ska skrivas ut innan och efter uppföljningen.
- Lotta väljer "Skriv ut". \_

### Möjlighet att skriva ut

TestVC Måsen Stockholm Användare Svevac 2018-10-09

#### Active users: 18

| Användare               | Personnummer  | Enhet        | Roller                                                |
|-------------------------|---------------|--------------|-------------------------------------------------------|
| Ankare, Anka            | 19770707-p777 | TestVC Måsen | Sjuksköterska                                         |
| Boll, Grodan            | 19880808-p888 | TestVC Måsen | Administratör<br>Ordinatör<br>Läkare                  |
| Bror, Lille             | 19600606-p066 | TestVC Måsen | Sjuksköterska<br>Ordinatör                            |
| Dag, Dagmar             | 19490909-p432 | TestVC Måsen | Ordinatör<br>Läkare                                   |
| Dag, Ohohoh Dagny       | 19760504-p498 | TestVC Måsen | Sjuksköterska                                         |
| Engdahl, Ulrika         | 19710916-p123 | TestVC Måsen | Administratör<br>Sjuksköterska<br>Ordinatör<br>Läkare |
| Eriksson, Elsa          | 19850101-p123 | TestVC Måsen | Sjuksköterska<br>Ordinatör                            |
| Kavat, Kajsa            | 19920202-p123 | TestVC Måsen | Ordinatör<br>Läkare                                   |
| Lotta, Syster           | 19550505-p505 | TestVC Måsen | Administratör<br>Sjuksköterska                        |
| Mor, Lille              | 20100906-p345 | TestVC Måsen | Sjuksköterska<br>Ordinatör                            |
| Rosen, Monica           | 19620415-p285 | TestVC Måsen | Sjuksköterska                                         |
| Svevac, Vårdtest        | 19001313-p111 | TestVC Måsen | Administratör<br>Sjuksköterska<br>Ordinatör           |
| Svevacsson, Svevacca    | 19141010-p000 | TestVC Måsen | Ordinatör<br>Läkare                                   |
| Teste, Testsson         | 19990131-p234 | TestVC Måsen | Ordinatör<br>Läkare                                   |
| Testsson, Testa         | 19990101-p123 | TestVC Måsen | Sjuksköterska                                         |
| Testsson, Test-Turid    | 19670707-p007 | TestVC Måsen | Sjuksköterska                                         |
| Truls, Trulsson         | 19710916-p111 | TestVC Måsen | Sjuksköterska                                         |
| Vaccinsson, unge fröken | 19880808-p012 | TestVC Måsen | Sjuksköterska                                         |

#### Sök fram användare som ska förändras

| Manual<br>Kortkommandon                                                                                                    | Administrera roller                                                                                                    |                                                                                                    |
|----------------------------------------------------------------------------------------------------|----------------------------------------------------------------------------------------------------|----------------------------------------------------------------------------------------------------|
| Statistik<br>Antal givna doser<br>vaccin<br>Årsrapport<br>Antal vaccinationer per<br>vaccinatör<br>PPD statistik<br>Rapporterade<br>händelser<br>Administration<br>Min Enhet<br>Vacciner<br>Användare<br>Lista användare<br>Roller<br>Lokala vaccin<br>System<br>Startsida<br>Länksamling<br>Logga ut<br>Välj roll | Välj användare         Efternamn:         Förnamn:         Personnummer:       19600606-p066         KA-id:         Inkludera inaktiva användare:       Ja • Nej         Sök | <ul> <li>En användare kan sökas<br/>fram via Administration<br/>Roller.</li> <li>Välj något/några av<br/>sökbegrepp/en: <ul> <li>Efternamn</li> <li>Förnamn</li> <li>Personnummer<br/>HSA-id</li></ul> </li> <li>Om du inte hittar<br/>användaren pröva att<br/>markera Ja för att<br/>inkludera inaktiva<br/>användare.</li> <li>Klicka på Sök.</li> </ul> |

### Borttag av roller som inte är aktuella

| Manual                                                                                                    | Administrera roller                                                                                                    |                                                                                                    |
|----------------------------------------------------------------------------------------------------|----------------------------------------------------------------------------------------------------|----------------------------------------------------------------------------------------------------|
| Kortkommandon                                                                                                    |                                                                                                    |                                                                                                    |
| Statistik<br>Antal givna doser<br>vaccin<br>Årsrapport                                                                                                    | Välj användare<br>Efternamn: bror<br>Förnamn: liille                                                                                                    |                                                                                                    |
| Antal vaccinationer per<br>vaccinatör<br>PPD statistik<br>Rapporterade<br>händelser<br>Administration<br>Min Enhet<br>Vacciner<br>Användare<br>Lista användare<br>Roller<br>Lokala vaccin<br>System<br>Startsida<br>Länksamling<br>Logga ut<br>Välj roll | Personnummer:         HSA-id:         Inkludera inaktiva användare:       Ja ● Nej         Sök         Bror, Lille         Login: liror264875         Epost: brorsan@ss.se         Mobil: 908876688         Enhetsroller         Användarens enhetsroller         Administratör | <ul> <li>Lotta söker fram Lille Bror<br/>via Administration Roller.</li> <li>Markerar Lille Bror.</li> <li>Markerar den roll som ska<br/>tas bort.</li> <li>Klickar på knappen Ta bort.</li> <li>Lotta söker därefter fram<br/>Lille Mor och tar på<br/>motsvarande sätt även bort<br/>hennes roll.</li> </ul> |
|                                                                                                    | Sekreterare       Lägg till         Undersköterska       Ta bort         Sjuksköterska       Ta bort         Läkare       Användarens enhetsattribut         Ordinatör       Lägg till         Ta bort       Ordinatör, TestVC Måsen         Enhet TestVC Måsen V       Sök     |                                                                                                    |

# Lägg till ny roll

| Manual                                                | Administrera roller                                                                                          |
|-------------------------------------------------------|----------------------------------------------------------------------------------------------------|
| Kortkommandon                                         |                                                                                                    |
| Statistik<br>Antal givna doser<br>vaccin              | Välj användare       Efternamn:       Vaccinsson       Förnamn:                                              |
| Arsrapport<br>Antal vaccinationer per<br>vaccinatör   | Personnummer: HSA-id:                                                                                        |
| Rapporterade<br>händelser                             | Inkludera inaktiva användare: O Ja O Nej                                                                     |
| Min Enhet<br>Vacciner<br>Användare<br>Lista användare | Vaccinsson, unge fröken                                                                                      |
| Roller<br>Lokala vaccin<br>System                     |                                                                                                    |
| Startsida<br>Länksamling<br>Logga ut<br>Välj roll     | Namn: Vaccinsson, unge fröken<br>Login: unson731383<br>Epost: s.s@ss.se<br>Mobil: 099912121212<br>Enhetsnivå |
|                                                       | Administratör<br>Sekreterare<br>Undersköterska<br>Sjuksköterska<br>Läkare                                    |
|                                                       | Enhetsattribut<br>Ordinatör<br>Lägg till<br>Ta bort                                                          |
|                                                       | Enhet TestVC Måsen V Sök                                                                                     |

- Lotta söker fram Unge fröken Vaccinsson via Administration Roller.
  Klickar på användaren.
  Markerar den roll som ska läggas till.
  Klickar på knappen Lägg till.
  Lotta har nu gått igenom rollerna för
  - Lotta har nu gått igenom rollerna för användarna på Vårdcentral Måsen och gjort de förändringar som krävdes.

### Kontroll efter korrigeringar

Manual Kortkom

Statisti

Antal gi

vaccin Årsrapp Antal va vaccinat

PPD sta

Rapport

händels

Admini

Min Enh

Vaccine

Använda

Lista an Roller

Lokala

System

Startsid

Länksar

Logga u

Välj roll

|                              | Lista anvä              | ndare         |                                                                |                                                       |
|------------------------------|-------------------------|---------------|----------------------------------------------------------------|-------------------------------------------------------|
| nandon<br>k<br>ma doser      | TestVC Måse             | en (Enhet) 💙  | <ul> <li>Vis</li> <li>Vis</li> <li>Vis</li> <li>Vis</li> </ul> | sa roller för re<br>sa användare<br>sa endast akti    |
| ort<br>ccinationer per<br>ör | Aktiva anvä<br>Skriv ut | ndare: 16     | Fabri                                                          | Deller                                                |
| istik<br>erade               | Ankare,<br>Anka         | 19770707-p777 | TestVC<br>Måsen                                                | Sjuksköterska                                         |
| stration                     | Boll, Grodan            | 19880808-p888 | TestVC<br>Måsen                                                | Administratör<br>Ordinatör<br>Läkare                  |
|                              | Dag,<br>Dagmar          | 19490909-p432 | TestVC<br>Måsen                                                | Ordinatör<br>Läkare                                   |
| ire<br>vändare               | Dag,<br>Ohohoh<br>Dagny | 19760504-p498 | TestVC<br>Måsen                                                | Sjuksköterska                                         |
| accin                        | Engdahl,<br>Ulrika      | 19710916-p123 | TestVC<br>Måsen                                                | Administratör<br>Sjuksköterska<br>Ordinatör<br>Läkare |
| alina                        | Eriksson,<br>Elsa       | 19850101-p123 | TestVC<br>Måsen                                                | Sjuksköterska<br>Ordinatör                            |
| :<br>:                       | Kavat,<br>Kajsa         | 19920202-p123 | TestVC<br>Måsen                                                | Ordinatör<br>Läkare                                   |
|                              | Lotta,<br>Syster        | 19550505-p505 | TestVC<br>Måsen                                                | Administratör<br>Sjuksköterska                        |
| <u> </u>                     | Rosen,<br>Monica        | 19620415-p285 | TestVC<br>Måsen                                                | Sjuksköterska                                         |
|                              | Svevac,<br>Vårdtest     | 19001313-p111 | TestVC<br>Måsen                                                | Administratör<br>Sjuksköterska<br>Ordinatör           |
|                              | Svevacsson,<br>Svevacca | 19141010-p000 | TestVC<br>Måsen                                                | Ordinatör<br>Läkare                                   |
|                              | Teste,<br>Testsson      | 19990131-p234 | TestVC<br>Måsen                                                | Ordinatör<br>Läkare                                   |
|                              | Testsson,<br>Testa      | 19990101-p123 | TestVC<br>Måsen                                                | Sjuksköterska                                         |
|                              | Testsson,<br>Test-Turid | 19670707-p007 | TestVC<br>Måsen                                                | Sjuksköterska                                         |
|                              | Truls.                  | 19710916-p111 | TestVC                                                         | Siuksköterska                                         |

Trulsson

unge fröken

• Visa roller för respektive användare

Visa användare på organisation

🗹 Visa endast aktiva användare

Måsen Sjuksköterska

Måsen

Vaccinsson, 19880808-p012 TestVC Administratör

| - | Lotta går på nytt in under    |
|---|-------------------------------|
|   | Administration Lista          |
|   | användare för att kontrollera |
|   | att det finns 16 användare    |
|   | med roller på Vårdcentralen   |
|   | Måsen.                        |
|   |                               |

- Lotta kan se att användarna \_ har rätt roller.
- Lille Bror och Lille Mor har \_ inte kvar sina roller.
- Unge fröken Vaccinsson har \_ fått rollen Administratör i Svevac.
- Lotta väljer "Skriv ut" igen, i enlighet med sin lokala rutin.
- Lotta meddelar \_ verksamhetschefen att uppföljningen av behörigheter är klar.